## **Bulk Processing Ad Valorem**

KAVIS Bulk Processing Overview:

k/\vis

This guide demonstrates Bulk Processing Ad Valorem

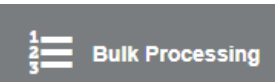

- 1. Bulk Processing is accessed from the KAVIS Home Page, and allows you to enter a list of title numbers to process Ad Valorem for multiple titles in a single checkout.
- 2. Click the Bulk Processing tile on the Home Page to enter the Bulk Processing page:

| Buik Processing- Kavis × +                                            |                                                                                                    |             | - a ×                                                                                                    |
|-----------------------------------------------------------------------|----------------------------------------------------------------------------------------------------|-------------|----------------------------------------------------------------------------------------------------|
| ← → C බ 📪 kavis-test.kytc.ky.go                                       | w/Vehicle/BulkProcessing                                                                                                    |             | 🖈 🛛 🔍 i                                                                                                    |
|                                                                       | 1 THIS IS KAVIS PRACTICE SITE. THIS IS KAVIS PRACTICE SITE.                                                                                                    |             |                                                                                                    |
| k/\vis                                                                | Bulk Processing                                                                                                    | ∎e \$623.00 | KYTCijohn.clayton (JBC)<br>Branch: FRANKLIN COUNTY<br>Department: MOTOR VEHICLES<br>PODD: FKTC003U (10.58.44.49) ✿<br>HELP ● |
| Home Bulk Processing                                                  |                                                                                                    |             |                                                                                                    |
|                                                                       | Vehicles (0)                                                                                                    |             |                                                                                                    |
|                                                                       | Bulk Actions -                                                                                                    |             |                                                                                                    |
|                                                                       | Search By: Title #:                                                                                                    |             |                                                                                                    |
|                                                                       | Instruction: Create a custom list of vehicles to work with by entering a full Title # into the field above and then clicking the Search button or pressing Enter. Each<br>Search result will be added to the grid below, and Actions can be taken on these vehicles in built or individually, corresponding to selected check pages. |             |                                                                                                    |
|                                                                       |                                                                                                    |             |                                                                                                    |
|                                                                       | 🖉 Cancel 🛛 🗷 Add To Cart                                                                                                    |             |                                                                                                    |
|                                                                       |                                                                                                    |             |                                                                                                    |
|                                                                       |                                                                                                    |             |                                                                                                    |
|                                                                       |                                                                                                    |             |                                                                                                    |
|                                                                       |                                                                                                    |             |                                                                                                    |
|                                                                       |                                                                                                    |             |                                                                                                    |
|                                                                       |                                                                                                    |             |                                                                                                    |
|                                                                       |                                                                                                    |             |                                                                                                    |
| © Kentucky Transportation Cabin<br>200 Mero Street, Frankfort, KY 406 | et<br>22                                                                                                    |             | Suggestions / Questions?<br>Contact the KAVIS Team                                                                           |

3. From the blue Bulk Actions dropdown, select 'Pay Selected Ad Valorem':

| ✓ M Bulk Processing- Kavis × +                                       |                                                                                                    |             | - 0 ×                                                                                                    |
|----------------------------------------------------------------------|----------------------------------------------------------------------------------------------------|-------------|----------------------------------------------------------------------------------------------------|
| ← → C ଲ 🖛 kavis-test.kytc.ky.g                                       | ov/Vehicle/BulkProcessing                                                                                                    |             | 🖈 🛯 🕘 🗄                                                                                                    |
|                                                                      | 1 THIS IS KAVIS PRACTICE SITE. THIS IS KAVIS PRACTICE SITE.                                                                                                    |             |                                                                                                    |
| k/\vis                                                               | Bulk Processing                                                                                                    | me \$623.00 | KYTCljohn.clayton (JBC)<br>Branch: FRANKLIN COUNTY<br>Department: MOTOR VEHICLES<br>PODD: FKTC003U (10.58.44.49) ₽<br>HELP ● |
| Home Bulk Processing                                                 | ng                                                                                                    |             |                                                                                                    |
|                                                                      | Vehicles (0)                                                                                                    |             |                                                                                                    |
|                                                                      | Bulk Actions -                                                                                                    |             |                                                                                                    |
|                                                                      | Pay Selected Ad Valorem Search By: Title #:                                                                                                    |             |                                                                                                    |
|                                                                      | Instruction: Create a custom list of vehicles to work with by entering a full Title II into the field above and then clicking the Search button or pressing Enter. Each<br>Search result will be added to the grid below, and Actions can be taken on these vehicles in bulk or individually, corresponding to selected check boxes. |             |                                                                                                    |
|                                                                      |                                                                                                    |             |                                                                                                    |
|                                                                      | Ø Cancel E Add To Cart                                                                                                    |             |                                                                                                    |
|                                                                      |                                                                                                    |             |                                                                                                    |
|                                                                      |                                                                                                    |             |                                                                                                    |
|                                                                      |                                                                                                    |             |                                                                                                    |
|                                                                      |                                                                                                    |             |                                                                                                    |
|                                                                      |                                                                                                    |             |                                                                                                    |
|                                                                      |                                                                                                    |             |                                                                                                    |
|                                                                      |                                                                                                    |             |                                                                                                    |
|                                                                      |                                                                                                    |             |                                                                                                    |
| © Kentucky Transportation Cabin<br>200 Mero Street, Frankfort, KY 40 | net<br>422                                                                                                    |             | Suggestions / Questions?<br>Contact the KAVIS Team                                                                           |

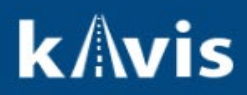

4. Enter a Tile Number and click the Green Search button

| Y 🕅 Bulk Processing- Kavis X +                                        |                                                                                                    |                                | - ø ×                                                                                                    |
|-----------------------------------------------------------------------|----------------------------------------------------------------------------------------------------|--------------------------------|----------------------------------------------------------------------------------------------------|
| ← → C ⋒ ≒ kavis-test.kytc.ky.g                                        | ov/Vehicle/BulkProcessing                                                                                                    |                                | 🖈 🗖 🙆 E                                                                                                    |
|                                                                       | THIS IS KAVIS PRACTICE SITE. THIS IS KAVIS PRACTICE SITE.                                                                                                    |                                |                                                                                                    |
| k/\vis                                                                | Bulk Processing                                                                                                    | Resume<br>Transaction \$623.00 | KYTCljohn.clayton (JBC)<br>Branch: FRANKLIN COUNTY<br>Department: MOTOR VEHICLES<br>PODD: FKTC003U (10.58.44.49) ✿<br>HELP ● |
| S Home Bulk Processing                                                | 8                                                                                                    |                                |                                                                                                    |
|                                                                       | Vehicles (1)                                                                                                    |                                |                                                                                                    |
|                                                                       | Pay Selected Ad Valorem - Pay Delinquent Only                                                                                                    |                                |                                                                                                    |
|                                                                       | Search By: Title #: 1771510551123 ●                                                                                                    |                                |                                                                                                    |
|                                                                       | Instruction: Create a custom list of vehicles to work with by entering a full Title # into the field above and then clicking the Search button or pressing Enter. Each<br>Search result will be added to the grid below, and Actions can be taken on these vehicles in butk or individually, corresponding to selected check boxes. |                                |                                                                                                    |
|                                                                       | ▶ 🗹 🚓 2016 HOND CRV Title #: 171510551123 Plate #: 12119NA Yth: 53488444502085955 Amount: \$452.03 ¥ Remove                                                                                                    |                                |                                                                                                    |
|                                                                       | Total Due: \$452.03                                                                                                    |                                |                                                                                                    |
|                                                                       | Ø Cancel ► Add To Cart                                                                                                    |                                |                                                                                                    |
|                                                                       |                                                                                                    |                                |                                                                                                    |
|                                                                       |                                                                                                    |                                |                                                                                                    |
|                                                                       |                                                                                                    |                                |                                                                                                    |
|                                                                       |                                                                                                    |                                |                                                                                                    |
|                                                                       |                                                                                                    |                                |                                                                                                    |
| © Kentucky Transportation Cabir<br>200 Mero Street, Frankfort, KY 400 | Net<br>522<br>                                                                                                    |                                | Suggestions / Questions?<br>Contact the KAVIS Team                                                                           |

- 5. KAVIS lists the vehicle information and amount of Ad Val to be paid
- 6. Enter a 2<sup>nd</sup> Title Number and click the green Search button:

| ✓ M Bulk Processing- Kavis × +                                        |                                                                                                    |                            | - ø ×                                                                                                    |
|-----------------------------------------------------------------------|----------------------------------------------------------------------------------------------------|----------------------------|----------------------------------------------------------------------------------------------------|
| ← → C ⋒ 😫 kavis-test.kytc.ky.ge                                       | w/Vehicle/BulkProcessing                                                                                                    |                            | * 🛛 🕘 🗄                                                                                                    |
|                                                                       | THIS IS KAVIS PRACTICE SITE. THIS IS KAVIS PRACTICE SITE.                                                                                                    |                            |                                                                                                    |
| <b>k</b> // <b>v</b> is                                               | Bulk Processing                                                                                                    | Resume<br>Transaction \$65 | KYTCljohn.clayton (JBC)     Branch: FRANKLIN COUNTY     Department: MFOR VEHICLES     NODD: FKTC003U (10.58.44.49) ©     HELP © |
| Home Bulk Processin                                                   |                                                                                                    |                            |                                                                                                    |
|                                                                       | Vehicles (2)                                                                                                    |                            |                                                                                                    |
|                                                                       | Pay Selected Ad Valorem - Pay Delinquent Only                                                                                                    |                            |                                                                                                    |
|                                                                       | Search By: Title #: *                                                                                                    |                            |                                                                                                    |
|                                                                       | Instruction: Create a custom list of vencies to work with by entering a full Title # into the field above and then circling the Search button or pressing Enter, Each Search result will be added to the grid below, and Actions can be taken on these vencies in bulk or individually, corresponding to selected check poxes.                                                                                                    | n                          |                                                                                                    |
|                                                                       | ▶ 🗹 🚓 2016 HOND CRV Title #: 171510561123 Plate #: 121WNA VIN: 53/89/4/H5GC/866956 Amount: \$452.03 ★ Remove                                                                                                    |                            |                                                                                                    |
|                                                                       | Image: Second second second |                            |                                                                                                    |
|                                                                       | Total Due: \$613.18                                                                                                    |                            |                                                                                                    |
|                                                                       | Ø Cancel 🛛 💆 Add To Cart                                                                                                    |                            |                                                                                                    |
|                                                                       |                                                                                                    |                            |                                                                                                    |
|                                                                       |                                                                                                    |                            |                                                                                                    |
|                                                                       |                                                                                                    |                            |                                                                                                    |
|                                                                       |                                                                                                    |                            |                                                                                                    |
| © Kentucky Transportation Cabin<br>200 Mero Street, Frankfort, KY 406 | et<br>222                                                                                                    |                            | Suggestions / Questions?<br>Contact the KAVIS Team                                                                              |

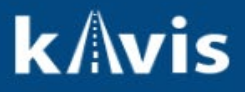

- 7. KAVIS displays the Ad Valorem due for the 2<sup>nd</sup> vehicle.
- 8. Repeat for all Titles you'd like to include in the transaction.
- 9. You can also select an option to only 'Pay Delinquent Only'

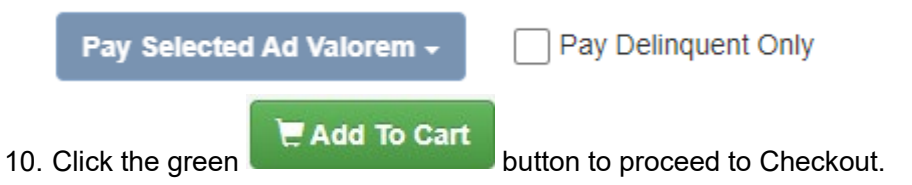

| 👻 🕅 Shopping Cart Summary- Kavis 🗙 🕂 |                                                                                                    | - a ×                                                                                                    |
|--------------------------------------|----------------------------------------------------------------------------------------------------|----------------------------------------------------------------------------------------------------|
| ← → ♂ ⋒ 😂 kavis-test.kytc.ky.g       | ov/Cart/Summary                                                                                                    | 🖈 🗉 😃 i                                                                                                    |
|                                      | THIS IS KAVIS PRACTICE SITE. THIS IS KAVIS PRACTICE SITE.                                                                                                    | 1                                                                                                    |
| k/\vis                               | Shopping Cart Summary                                                                                                    | KYTC'ljohn.clayton (JBC)<br>Branch: FRANKLIN COUNTY<br>Department: MOTOR VEHICLES<br>PODD: FRANKLIN (2010) (10:58:44:49) Ф<br>HELP Φ |
| Home Cart Summary                    |                                                                                                    |                                                                                                    |
|                                      | S Payoff Debits     Z Send Rems Current Department: [MOTOR VEHICLES v                                                                                                    |                                                                                                    |
|                                      | Collayse All / Expand All Select All Items (0 of 2 Selected)                                                                                                    |                                                                                                    |
|                                      | MODE, KATRINA ALLENE + Add Miscellaneous Rem Cuntemer ED: 01/355453 (Rems: 3)                                                                                                    |                                                                                                    |
|                                      | Teel Decopion Up Price Annual / X<br>Title #: 14511550010 KY/Plate #: 1008CS 2014 FRD ESCAPE / X<br>Edit Delete                                                                                                    |                                                                                                    |
|                                      | A 4 Valorem Tina 2023 1 44.39 594.39<br>Cites Lium Fee 1 2.00 52.00<br>Ad Valorem Tina 2024 1 74.76 574.76                                                                                                    |                                                                                                    |
|                                      | Add<br>Customer Total: \$161.15                                                                                                    |                                                                                                    |
| 1                                    | JONES, TOYA JEAN + Add Miscellaneous Item Customer (D: 01/385004 (Rems: 3)                                                                                                    |                                                                                                    |
|                                      | Nem         Description         Qty         Price         Amount           MMIN         Truck, 2016 HOND CRV         Title #: 121510551122         KY/Plate #: 121W145         / X                                                                                                    |                                                                                                    |
|                                      | Action issuing (40 Gai rayment)         1         2.65.29         53.46.39           Ad Monem Tax, 2023         1         2.65.29         53.46.39           Conclusion Fer         1         2.00         53.00           Ad Monem Tax, 2024         1         2.04.74         52.04.74 |                                                                                                    |
|                                      | Add Customer Total: \$452.03                                                                                                    |                                                                                                    |
|                                      | CUEST CUSTOMER<br>(Remot: 0)                                                                                                    |                                                                                                    |
|                                      | nem unsciption un Price Amount No Micellaneous Items have been added                                                                                                    |                                                                                                    |